### Lathund till EBC protokoll

### Del 1 Starta match

1. Skriv "access code" och klicka på "OK" till höger. Gå vidare genom att klicka på Results

| 06:44 són 4 maj                      | হ 100<br>         | 0 % 📼 |
|--------------------------------------|-------------------|-------|
|                                      | Cup Manager Admin |       |
| Eskilstuna Basket Cup                |                   |       |
| Results                              |                   |       |
| Infodesk                             |                   |       |
| Access codes                         |                   |       |
| BSCNWC   # Testmiljö - demomatcher 🗙 |                   |       |
| Ard access code                      |                   |       |
| QR-KOD                               |                   | ок    |
|                                      |                   |       |
|                                      |                   |       |
|                                      |                   |       |
|                                      |                   |       |
|                                      |                   |       |
|                                      |                   |       |
|                                      |                   |       |
|                                      |                   |       |
|                                      |                   |       |
|                                      |                   |       |

## 2. Välj vilken arena/hall matchen spelas i.

| 06:45 sön 4 maj |           |    | <b>奈</b> 100 % 🔲 |
|-----------------|-----------|----|------------------|
| <b>〈</b> Back   | Results 1 | or |                  |
| Your arenas:    |           |    |                  |
| Volvo B         |           |    |                  |
| Demo-Arena      |           |    |                  |
|                 |           |    |                  |
|                 |           |    |                  |
|                 |           |    |                  |
|                 |           |    |                  |

### 3. Välj vilken match som ska spelas och klicka på "start game".

| 06:45 sön 4 maj                                     | 중 100         | 0 % 🗩 |
|-----------------------------------------------------|---------------|-------|
| <b>〈</b> Back                                       | Demo-Arena in |       |
| Games in Demo-Arena                                 |               |       |
| 06:45 HOME-TEAM - AWAY-TEAM<br>123456789 - P14 DEMO |               |       |
| 06:45 HOME-TEAM - AWAY-TEAM<br>123456789 - P13 DEMO |               |       |
| 06:45 HOME-TEAM - AWAY-TEAM<br>123456789 - P12 DEMO |               |       |
| 06:45 HOME-TEAM - AWAY-TEAM<br>123456789 - P11 DEMO |               |       |
| 06:45 HOME-TEAM - AWAY-TEAM<br>123456789 - P10 DEMO |               |       |
| 06:45 HOME-TEAM - AWAY-TEAM<br>123456789 - P09 DEMO |               |       |
| 06:45 HOME-TEAM - AWAY-TEAM<br>123456789 - F14 DEMO |               |       |
| 06:45 HOME-TEAM - AWAY-TEAM<br>123456789 - F13 DEMO |               |       |
| 06:45 HOME-TEAM - AWAY-TEAM<br>123456789 - F12 DEMO |               |       |
| 06:45 HOME-TEAM - AWAY-TEAM<br>123456789 - F11 DEMO |               |       |
| 06:45 HOME-TEAM - AWAY-TEAM<br>123456789 - F10 DEMO |               |       |
|                                                     | Start game    |       |
| 06:45 HOME-TEAM - AWAY-TEAM<br>123456789 - F09 DEMO |               |       |
|                                                     |               |       |
|                                                     |               |       |

# 4. Nu ska du lägga in spelare och ledare i protokollet

| 07:00 sön 4 maj                            |                                                                                               |                                  |            |
|--------------------------------------------|-----------------------------------------------------------------------------------------------|----------------------------------|------------|
| <b>〈</b> Back                              | Game 123456789                                                                                |                                  |            |
| HOME-TEAM °                                | Game setup                                                                                    | AWAY-TEAM                        | \$         |
| Confirm HOME-TEAM line-up                  | Match nr: 123456789<br>Field: Demo Arena<br>Time: 07:00                                       | Confirm AWAY-TEAM line-up        |            |
| Players (3 selected, 3 in total) Select al | Group: Flickor 10 DEMO DEMO                                                                   | Plavers (0 selected, 3 in total) | Select all |
| 10. Player Home 1                          | Confirm the line-up of both teams by selecting the players that will participate in the game. | 10. Player Away 1                | /          |
| 11. Player Home 2                          | It is also possible to add new players                                                        | 11. Player Away 2                | /          |
| 12. Player Home 3                          |                                                                                               | 12. Player Away 3                | /          |
| Leaders                                    | You need to confirm the line-up for both teams in order to press<br>Start game.               | Leaders                          |            |
| Anton Spanne                               |                                                                                               | Anton Spanne                     |            |
|                                            | Start game                                                                                    |                                  |            |
| Add player                                 |                                                                                               | Add player                       |            |
|                                            | Switch home-away team                                                                         |                                  |            |
|                                            |                                                                                               |                                  |            |
|                                            |                                                                                               |                                  |            |
|                                            |                                                                                               |                                  |            |
|                                            |                                                                                               |                                  |            |
|                                            |                                                                                               |                                  |            |
|                                            |                                                                                               |                                  |            |
|                                            |                                                                                               |                                  |            |
|                                            |                                                                                               |                                  |            |
|                                            |                                                                                               |                                  |            |
|                                            |                                                                                               |                                  |            |
|                                            |                                                                                               |                                  |            |
|                                            |                                                                                               |                                  |            |
|                                            |                                                                                               |                                  |            |
|                                            |                                                                                               |                                  |            |

5. Tryck på "Comfirm line up" när alla spelare och ledare är klara att spela. Klicka sedan på de två blåa pilarna till höger om "HOME-TEAM" respektive "AWAY-TEAM" och lägg in vilken färg vardera lag spelar i. Pilarna pekar upp och ned. Detta gäller på båda lagen. Nästa steg är tryck på "Start game" när matchen är redo att starta..

| 06:46 sön 4 maj                           |                                                                                       | 🗢 100 % 🥅                                 |
|-------------------------------------------|---------------------------------------------------------------------------------------|-------------------------------------------|
| <b>〈</b> Back                             | Game 123456789                                                                        |                                           |
| HOME-TEAM                                 | • Game setup                                                                          | AWAY-TEAM •                               |
| Confirm HOME-TEAM line-up                 | Match nr: 123456789<br>Field: Demo Arena<br>Time: 06:45<br>Group: Fikkor 10 DEMO DEMO | Confirm AWAY-TEAM line-up                 |
| Players (3 selected, 3 in total) Selected | ct all                                                                                | Players (2 selected, 3 in total) Select a |
|                                           | participate in the game.                                                              |                                           |
|                                           | It is also possible to add new players                                                |                                           |
|                                           |                                                                                       |                                           |
| Leaders                                   | You need to confirm the line-up for both teams in order to press<br>Start game.       | Leaders                                   |
|                                           |                                                                                       |                                           |
| Add player                                | Start game                                                                            | Add player                                |
|                                           | Switch home-away team                                                                 |                                           |
|                                           |                                                                                       |                                           |
|                                           |                                                                                       |                                           |

#### Del 2 Under match

6. Nu är matchen igång och du bör ha hamnat på denna sida.

| 06:46 sön 4 maj   |             |                               |                   | 중 100 % 🔲  |
|-------------------|-------------|-------------------------------|-------------------|------------|
| <b>く</b> Back     |             | Game 123456789                |                   |            |
| HOME-TEAM         | ٥           | 0 - 0                         | AWAY-TEAM         | 0          |
| Timeout Q1        | Team fouls  | Period 1                      | Timeout Q1        | Team fouls |
| 10. Player Home 1 |             | Pause game!                   | 10. Player Away 1 |            |
| 11. Player Home 2 |             | Points                        | 12. Player Away 3 |            |
| 12. Player Home 3 |             | 1 2 3                         | Team leader       |            |
| leam leader       |             | Foul                          |                   |            |
|                   |             | PTUD<br>Switch home-away team |                   |            |
| C Edit Period     | d 1 started |                               |                   |            |

7. Hur du lägger in poäng. Klicka på 1, 2 eller 3 poäng och klicka sedan på vilken spelare från respektive lag.

| 13:54 mån 5 maj                                                                                                    |                                                                        | 🗢 95 % 🔲                                                                                                    |
|----------------------------------------------------------------------------------------------------|------------------------------------------------------------------------|----------------------------------------------------------------------------------------------------|
| <b>〈</b> Back                                                                                                    | Game 123456789                                                         |                                                                                                    |
| HOME-TEAM       Blå <>         Timeout Q1       Team fouls         T0       Team fouls         10. Player Home 1       Team fouls         11. Player Home 2       Team fouls         12. Player Home 3       Team fouls         Team leader       Team fouls | O - O<br>Period 1<br>Pause game!<br>Points<br>1 2 3<br>Foul<br>P T U D | AWAY-TEAMRöd ©Timeout Q1<br>ToTeam foulsTo10. Player Away 111. Player Away 210. Player Away 212. Player Away 310. Player Away 3Team leader10. Player Away 3 |
| 13:57 mån 5 maj                                                                                                    | Game 123456789                                                         | ♀ 95 % ■)                                                                                                    |
| HOME-TEAM Blå ≎)<br>Timeout Q1 Team fouls<br>T0<br>10. Player Home 1                                                                                                    | O – O<br>Period 1                                                      | AWAY-TEAM     Röd ≎       Timeout Q1     Team fouls                                                                                                    |

8. För att ta bort poäng klicka på "Edit" och klicka sedan "Remove".

| < Eve | Edit 10. Player Home 1 | HOME-TEAM | Goal, 3 points |
|-------|------------------------|-----------|----------------|
| ints  | Edit Period 1 started  |           |                |
|       |                        |           |                |

|         | Edit event          | Cancel |
|---------|---------------------|--------|
| Team:   | HOME-TEAM           |        |
| Points  | 1 2 3               |        |
| Player: | 10. Player Home 1 🗢 |        |
| Period: | 1                   |        |
| Time:   | 16 : 22             |        |
|         | ОК                  |        |
|         | Cancel              |        |
|         | Remove              |        |

9. För att ändra poäng, spelare eller tid, klickar du på "Edit" och ändrar i rutan som kommer upp.

| ∧ Ev | Edit 10 | . Player Home 1  | HOME-TEAM | Goal, 3 points |
|------|---------|------------------|-----------|----------------|
| ents | Edit    | Period 1 started |           |                |
|      |         |                  |           |                |

|         | Edit event          | Cancel |
|---------|---------------------|--------|
| Team:   | HOME-TEAM           |        |
| Points  | 1 2 3               |        |
| Player: | 10. Player Home 1 🗢 |        |
| Period: | 1                   |        |
| Time:   | 0 : 8               |        |
|         | ОК                  |        |
|         | Cancel              |        |

11. Hur du lägger in en respektive foul.

Klicka på vilken foul som har dömts P, T, U eller D och klicka senare på vem som har fått foulen spelare eller ledare.

| ♦ Back       Game 123456789         HOME-TEAM       Bis       3 - 0         Timeout Q1       Team fouls       9         Period 1       Period 1       Timeout Q1       Team fouls         10. Player Home 1       Pause game!       Points       10. Player Away 1       11. Player Away 2         12. Player Home 3       Foul       P       T       U       D       Pause game!       Team leader         14.06       main 5 mal       Came 123456789       AWAY-TEAM       Raw         V Constant 5 mal       Sand       AWAY-TEAM       Raw         10. Player Home 1       Pause game!       Points       Timeout Q1       Team fouls         10. Player Home 1       Pause game!       Points       AWAY-TEAM       Raw         10. Player Home 1       Pause game!       Points       AWAY-TEAM       Raw         10. Player Home 1       Pause game!       Points       AWAY-TEAM       Raw         11. Player Home 2       3 - 0       Period 1       Pause game!       Points       Points       Pause game!       Points       Points       Pause game!       Points       Points       Pause game!       Points       Points       Pause game!       Points       Pause game!       Pause game                                                                                                    | 14:04 mån 5 maj                                                                                                    |                                                                                      |                                                                                       | 🤝 94 % 🔲        |
|----------------------------------------------------------------------------------------------------|----------------------------------------------------------------------------------------------------|--------------------------------------------------------------------------------------|---------------------------------------------------------------------------------------|-----------------|
| HOME-TEAM Bis on 3 - 0   Timeout Q1 Team fouls   10. Player Home 1   11. Player Home 2   12. Player Home 3   Team leader     1406   MOME-TEAM   Timeout Q1   Team fouls   P   Tomeout Q1   Team leader     10. Player Home 3   Team leader     10. Player Home 3   11. Player Home 4   12. Player Home 5   13. Player Home 5   14. Pause game!   10. Player Home 1   10. Player Home 1   10. Player Home 1   11. Player Home 2   11. Player Home 1   12. Player Home 1   13. Player Home 2   14. Player Home 2   15. Player Home 3   16. Player Home 1   17. Player Home 2   17. Player Home 2   17. Player Home 3   17. Player Home 3  <                                                                                                    | <b>〈</b> Back                                                                                                    | Game 123456789                                                                       |                                                                                       |                 |
| 14:06 mån 5 maj       \$ 94 %         Image: Constraint of the state of the state o | HOME-TEAM       Blå          Timeout Q1       Team fouls         To       10. Player Home 1         11. Player Home 2       11. Player Home 3         Team leader       11. Player Home 3 | <b>3 - 0</b><br>Period 1<br>Pause game!<br>1 2 3<br>Foul<br>P T U D                  | AWAY-TEAMTimeout Q1TTo10. Player Away 111. Player Away 212. Player Away 3Team leader  | Röd >           |
| HOME-TEAM       Blå ©       3 - 0         Timeout Q1       Team fouls       Period 1         T0       Pause game!       To         10. Player Home 1       Points       1 2 3         12. Player Home 3       Foul         P       T       D                                                                                                    | 14:06 mån 5 maj                                                                                                    | Game 123456789                                                                       |                                                                                       | <b>?</b> 94 % 🗩 |
|                                                                                                    | HOME-TEAM     Blā >       Timeout Q1     Team fouls       To     10. Player Home 1       11. Player Home 2     12. Player Home 3       Team leader                                        | Barrier 120400700<br>Beriod 1<br>■ Pause game!<br>Points<br>1 2 3<br>Foul<br>P T U D | AWAY-TEAMTimeout Q1TTo110. Player Away 111. Player Away 212. Player Away 3Team leader | Röd 🗢           |

12. Hur du ändrar eller tar bort en foul. klicka på "Edit" och klicka sedan i vad du vill göra i rutan. Du kan ändra tid, vilken foul som begåtts och spelare. För att verkställa ändringen klicka på "OK"

| ~   |                        |           |                |
|-----|------------------------|-----------|----------------|
| Eve | Edit 1. Player Home 1  | HOME-TEAM | Foul, personal |
| ន៍  | Edit 10. Player Home 1 | HOME-TEAM | Goal, 3 points |
|     | Edit Period 1 started  |           |                |

|         | Edit event          | Cancel |
|---------|---------------------|--------|
| Team:   | HOME-TEAM           |        |
| Foul    | T P U D             |        |
| Player: | 10. Player Home 1 🗢 |        |
| Period: | 1                   |        |
| Time:   | 14 : 42             |        |
|         | ОК                  |        |
|         | Cancel              |        |
|         | Remove              |        |

13. Hur du lägger in timeout. Klicka på TO på respektive lag. För att ta bort timeouts. Klicka en gång till på den kryssade TO

| 14:13 mån 5 maj       |                |                   | <del></del> 92 % 🔳 |
|-----------------------|----------------|-------------------|--------------------|
| <b>&lt;</b> Back      | Game 123456789 |                   |                    |
| HOME-TEAM             |                | AWAY-TEAM         | Röd ≎              |
| Timeout Q2 Team fouls | 3=0            | Timeout Q2        | Team fouls         |
| то                    | Period 2       | то                |                    |
|                       | Pause game!    |                   |                    |
| 10. Player Home 1     | Deinte         | 10. Player Away 1 |                    |
| 11. Player Home 2     |                | 11. Player Away 2 |                    |
| 12. Player Home 3     | Foul           | 12. Player Away 3 |                    |
| Team leader           |                | Team leader       |                    |

14. Hur du avslutar en period. Klicka på "Pause Game" och sedan på "End period". I rutan som kommer upp väljer du "Start period 2".

| 15:49 mån 5 maj                                                                                                    |                                                                                                    | <b>२</b> 86 % 🔲 (                                                                                                    |
|----------------------------------------------------------------------------------------------------|----------------------------------------------------------------------------------------------------|----------------------------------------------------------------------------------------------------|
| <b>〈</b> Back                                                                                                    | Game 123456789                                                                                                    |                                                                                                    |
| HOME-TEAM (Röd ◇)<br>Timeout Q1 Team fouls                                                                                                    | 3 - 0                                                                                                    | AWAY-TEAM Blå 📚<br>Timeout Q1 Team fouls                                                                                                    |
| 10. Player Home 1 P<br>11. Player Home 2<br>12. Player Home 3<br>Team leader<br>15:48 mån 5 maj                                                                                                    | Period 1<br>Game is paused<br>Resume game End period<br>Points<br>1 2 3                                                                                                    | 10. Player Away 1<br>11. Player Away 2<br>12. Player Away 3<br>Team leader                                                                                                    |
| <b>〈</b> Back                                                                                                    | Game 123456789                                                                                                    |                                                                                                    |
| HOME-TEAM       Röd ©         Timeout Q1       Team fouls         To       P         10. Player Home 1       P         11. Player Home 2       P         12. Player Home 3       P         Team leader       P         15:53 mån 5 maj       P | <b>3 - 0</b> Time         Period 1       To         Pause game!       10. Pl         1 2 3       11. Pla         Foul       12. Pl         Foul       Team         Game 123456789 | Y-TEAM       Bă 🔊         cout Q1       Team fouls         ayer Away 1       Image: Away 2         ayer Away 3       Image: Away 3         Ileader       Image: Away 3                   |
| HOME-TEAM       Röd         Timeout Q2       Team fouls         To       10. Player Home 1         10. Player Home 1       P         11. Player Home 2       10. Player Home 3         Team leader       10. Player Home 3                     | 3 - 0<br>Period 2<br>Game is paused<br>▶Resume game ■ End period<br>Points<br>1 2 3<br>Foul<br>P T U D                                                                            | AWAY-TEAM       Blå         Timeout Q2       Team fouls         To       10. Player Away 1         11. Player Away 2       12. Player Away 3         Team leader       10. Player Away 3 |

| End period     | Cancel |
|----------------|--------|
| Game is paused |        |
| Start Period 1 |        |
| Start Period 2 |        |
| End game       |        |
|                |        |
| Reset game     |        |
|                |        |
|                |        |

| 15:52 mån 5 maj       |                |                   | 🗢 85 % 🔲   |
|-----------------------|----------------|-------------------|------------|
| <b>〈</b> Back         | Game 123456789 |                   |            |
| HOME-TEAM Röd 🛇       | 2 0            | AWAY-TEAM         | Blå ≎      |
| Timeout Q2 Team fouls | 3-0            | Timeout Q2        | Team fouls |
| то                    | Period 2       | то                |            |
| 10. Player Home 1     | Pause game!    | 10. Player Away 1 |            |
| 11. Player Home 2     |                | 11. Player Away 2 |            |
| 12. Player Home 3     | Foul           | 12. Player Away 3 |            |
| Team leader           | P T U D        | Team leader       |            |

| End period         | Cancel |
|--------------------|--------|
| <br>Game is paused |        |
| Start Period 1     |        |
| Start Period 2     |        |
| End game           |        |
|                    |        |

Reset game

#### Del 3 Avslutar matchen

15. Hur du avslutar en match. Klicka på "Pause Game". Klicka sedan på "End period". I rutan som kommer upp klickar man "End Game". Se bilderna under och fortsätt till steg 16.

| 15:52 mån 5 maj       |                | 🗢 85 % 🔳 '            |
|-----------------------|----------------|-----------------------|
| <b>〈</b> Back         | Game 123456789 |                       |
| HOME-TEAM Röd 🗘       | 2 0            | AWAY-TEAM Blå 🗇       |
| Timeout Q2 Team fouls | 3-0            | Timeout Q2 Team fouls |
| то                    | Period 2       | то                    |
| 10. Player Home 1     | Pause game!    | 10. Player Away 1     |
| 11. Player Home 2     |                | 11. Player Away 2     |
| 12. Player Home 3     | Eoul           | 12. Player Away 3     |
| Team leader           | P T U D        | Team leader           |

| 15:53 mån 5 maj                          |                           | 🗢 85 % 🔲 (                                          |
|------------------------------------------|---------------------------|-----------------------------------------------------|
| <b>&lt;</b> Back                         | Game 123456789            |                                                     |
| HOME-TEAM Röd ≎<br>Timeout Q2 Team fouls | 3 - 0                     | AWAY-TEAM     Blå ≎       Timeout Q2     Team fouls |
| то                                       | Period 2                  | то                                                  |
| 10. Player Home 1 P                      | Game is paused            | 10. Player Away 1                                   |
| 11. Player Home 2                        | ►Resume game ■ End period | 11. Player Away 2                                   |
| 12. Player Home 3                        | Points                    | 12. Player Away 3                                   |
| Team leader                              | Foul<br>P T U D           | Team leader                                         |

| End period     | Cancel |
|----------------|--------|
| Game is paused |        |
| Start Period 1 |        |
| Start Period 2 |        |
| End game       |        |
|                |        |
| Reset game     |        |
|                |        |

16. Nästa steg i att avsluta matchen är att låta domaren klicka i "Referee confirms result". Efter det klickar man i "Save and finish game". Nu är du helt klar.

| 15:55 mån 5 maj   |       |                         |                   | 🗢 85 % 🔳 (      |
|-------------------|-------|-------------------------|-------------------|-----------------|
| <b>&lt;</b> Back  |       | Game 123456789          |                   |                 |
| HOME-TEAM         | Röd ≎ | Confirm result          | AWAY-TEAM         | Blå ᅌ           |
|                   |       | 3 - 0                   |                   |                 |
| 10. Player Home 1 | Ρ     | Points                  | 10. Player Away 1 |                 |
| 11. Player Home 2 |       |                         | 11. Player Away 2 |                 |
| 12. Player Home 3 |       | Referee confirms result | 12. Player Away 3 |                 |
|                   |       | Save and finish game    |                   |                 |
| 15:57 mån 5 maj   |       |                         |                   | <b>२</b> 85 % 🔲 |
| <b>く</b> Back     |       | Game 123456789          |                   |                 |
| HOME-TEAM         | Röd 🗢 | Confirm result          | AWAY-TEAM         | Blå ≎           |
|                   |       | 3 - 0                   |                   |                 |
| 10. Player Home 1 | Р     | Points                  | 10. Player Away 1 |                 |
| 11. Player Home 2 |       |                         | 11. Player Away 2 |                 |
| 12. Player Home 3 |       | Referee confirms result | 12. Player Away 3 |                 |
|                   |       | Save and finish game    |                   |                 |